### Instructions for e-voting and joining for the 82<sup>nd</sup> Annual General Meeting of Amrit Corp. Limited:

In terms of the provisions of section 108 of the Act, read with rule 20 of the Companies (Management and Administration) Rules, 2014, as amended (hereinafter called 'the Rules' for the purpose of this section of the Notice), the Company is providing facility of remote e-voting to exercise votes on the items of business given in the Notice 82<sup>nd</sup> Annual General Meeting (AGM) through electronic voting system, to members holding shares as on **Tuesday, July 11, 2023** (end of day), being the cut-off date fixed for determining voting rights of members, entitled to participate in the remote e-voting process, through the e-voting platform provided by NSDL or to vote at the e-AGM.

## THE INSTRUCTIONS FOR MEMBERS FOR REMOTE E-VOTING AND JOINING GENERAL MEETING ARE ASUNDER:-

The remote e-voting period begins on Saturday, July 15, 2023 at 9:00 A.M. and ends on Monday, July 17, 2023 at 5:00 P.M. The remote e-voting module shall be disabled by NSDL for voting thereafter. The Members, whose names appear in the Register of Members / Beneficial Owners as on the record date (cut-off date) i.e. Tuesday, July 11, 2023, may cast their vote electronically. The voting right of shareholders shall be in proportion to their share in the paid-up equity share capital of the Company as on the cut-off date, being Tuesday, July 11, 2023.

#### How do I vote electronically using NSDL e-Voting system?

The way to vote electronically on NSDL e-Voting system consists of "Two Steps" which are mentioned below:

#### Step 1: Access to NSDL e-Voting system

### A) Login method for e-Voting and joining virtual meeting for Individual shareholders holding securities in demat mode

Individual shareholders holding securities in demat mode are allowed to vote through their demat account maintained with Depositories and Depository Participants. Shareholders are advised to update their mobile number and email Id in their demat accounts in order to access e-Voting facility.

Login method for Individual shareholders holding securities in demat mode is given below:

| Type of       | Login Method                                                        |
|---------------|---------------------------------------------------------------------|
| shareholders  |                                                                     |
| Individual    | 1. If you are already registered for NSDL IDeAS facility, please    |
| Shareholders  | visit the e-Services website of NSDL. Open web browser by           |
| holding       | typing the following URL: <u>https://eservices.nsdl.com/</u> either |
| securities in | on a Personal Computer or on a mobile. Once the home page           |
| demat mode    |                                                                     |

| with NSDL.                                                                        | of e-Services is launched, click on the <b>"Beneficial Owner"</b> icon<br>under "Login" which is available under <b>"IDeAS"</b> section. A<br>new screen will open. You will have to enter your User ID and<br>Password. After successful authentication, you will be able to<br>see e-Voting services. Click on "Access to e-Voting" under e-<br>Voting services and you will be able to see e-Voting page.<br>Click on options available against company name or <b>e-Voting</b><br><b>service provider – NSDL</b> and you will be re-directed to NSDL<br>e-Voting website for casting your vote during the remote e-<br>Voting period or joining virtual meeting & voting during the<br>meeting.                                                                                                    |
|-----------------------------------------------------------------------------------|----------------------------------------------------------------------------------------------------|
|                                                                                   | <ol> <li>If the user is not registered for IDeAS e-Services, option to<br/>register is available at <u>https://eservices.nsdl.com</u>. Select<br/>"Register Online for IDeAS"Portal or click<br/>at<u>https://eservices.nsdl.com/SecureWeb/IdeasDirectReg.jsp</u></li> </ol>                                                                                                    |
|                                                                                   | 3. Visit the e-Voting website of NSDL. Open web browser by typing the following URL: https://www.evoting.nsdl.com/either on a Personal Computer or on a mobile. Once the home page of e-Voting system is launched, click on the icon "Login" which is available under 'Shareholder/Member' section. A new screen will open. You will have to enter your User ID (i.e. your sixteen digitdemat account number held with NSDL), Password/OTP and a Verification Code as shown on the screen. After successful authentication, you will be redirected to NSDL Depository site wherein you can see e-Voting page. Click on options available against company name or e-Voting service provider - NSDL and you will be redirected to e-Voting website of NSDLfor casting your vote during the remote e-Voting period or joining virtual meeting & voting during the meeting. |
| Individual<br>Shareholders<br>holding<br>securities in<br>demat mode<br>with CDSL | <ol> <li>Existing users who have opted for Easi / Easiest, they can<br/>login through their user id and password. Option will be made<br/>available to reach e-Voting page without any further<br/>authentication. The URL for users to login to Easi / Easiest<br/>are<u>https://web.cdslindia.com/myeasi/home/login</u>or<br/><u>www.cdslindia.com</u> and click on New System Myeasi.</li> </ol>                                                                                                    |
|                                                                                   | <ol> <li>After successful login of Easi/Easiest the user will be also able<br/>to see the E Voting Menu. The Menu will have links of e-<br/>Voting service provider i.e. NSDL. Click on NSDL to cast<br/>your vote.</li> </ol>                                                                                                    |

|                                                                                                    | 3. If the user is not registered for Easi/Easiest, option to register                                                                                                    |
|----------------------------------------------------------------------------------------------------|----------------------------------------------------------------------------------------------------|
|                                                                                                    | is available at                                                                                                    |
|                                                                                                    | https://web.cdslindia.com/myeasi/Registration/EasiRegistra                                                                                                    |
|                                                                                                    | tion                                                                                                    |
|                                                                                                    | 4. Alternatively, the user can directly access e-Voting page by providing demat Account Number and PAN No. from a link in <u>www.cdslindia.com</u> home page. The system will authenticate the user by sending OTP on registered Mobile & Email as recorded in the demat Account. After successful authentication, user will be provided links for the respective ESP i.e. <b>NSDL</b> where the e-Voting is in progress.                                                                                                    |
| Individual<br>Shareholders<br>(holding<br>securities in<br>demat mode)<br>login through<br>their<br>depository<br>participants | You can also login using the login credentials of your demat account<br>through your Depository Participant registered with NSDL/CDSL for<br>e-Voting facility. Once login, you will be able to see e-Voting option.<br>Once you click on e-Voting option, you will be redirected to<br>NSDL/CDSL Depository site after successful authentication, wherein<br>you can see e-Voting feature. Click on options available against<br>company name or <b>e-Voting service provider-NSDL</b> and you will be<br>redirected to e-Voting website of NSDL for casting your vote during<br>the remote e-Voting period or joining virtual meeting & voting during<br>the meeting. |

**Important note:** Members who are unable to retrieve User ID/ Password are advised to use Forget User ID and Forget Password option available at abovementioned website.

<u>Helpdesk for Individual Shareholders holding securities in demat mode for any technical</u> issues related to login through Depository i.e. NSDL and CDSL.

| Login type                      | Helpdesk details                                          |
|---------------------------------|-----------------------------------------------------------|
| Individual Shareholders holding | Members facing any technical issue in login can           |
| securities in demat mode with   | contact NSDL helpdesk by sending a request at             |
| NSDL                            | evoting@nsdl.co.inor call at toll free no.: 1800 1020 990 |
|                                 | and 1800 22 44 30                                         |
|                                 |                                                           |
| Individual Shareholders holding | Members facing any technical issue in login can           |
| securities in demat mode with   | contact CDSL helpdesk by sending a request at             |
| CDSL                            | helpdesk.evoting@cdslindia.com or contact at 022-         |
|                                 | 23058738 or 022-23058542-43                               |
|                                 |                                                           |

B) Login Method for shareholders other than Individual shareholders holding securities in demat mode and shareholders holding securities in physical mode.

How to Log-in to NSDL e-Voting website?

- 1. Visit the e-Voting website of NSDL. Open web browser by typing the following URL: <u>https://www.evoting.nsdl.com/</u> either on a Personal Computer or on a mobile.
- 2. Once the home page of e-Voting system is launched, click on the icon "Login" which is available under 'Shareholder/Member' section.
- 3. A new screen will open. You will have to enter your User ID, your Password/OTP and a Verification Code as shown on the screen.

Alternatively, if you are registered for NSDL eservices i.e. IDEAS, you can log-in at <u>https://eservices.nsdl.com/</u> with your existing IDEAS login. Once you log-in to NSDL eservices after using your log-in credentials, click on e-Voting and you can proceed to Step 2 i.e. Cast your vote electronically.

4. Your User ID details are given below :

| Manner of holding shares i.e.     | Your User ID is:                      |
|-----------------------------------|---------------------------------------|
| Demat (NSDL or CDSL) or Physical  |                                       |
| a) For Members who hold shares in | 8 Character DP ID followed by 8 Digit |
| demat account with NSDL.          | Client ID                             |
|                                   | For example if your DP ID is IN300*** |
|                                   | and Client ID is 12****** then your   |
|                                   | user ID is IN300***12*****.           |
| b) For Members who hold shares in | 16 Digit Beneficiary ID               |
| demat account with CDSL.          | For example if your Beneficiary ID is |
|                                   | 12************* then your user ID is  |
|                                   | 12*********                           |
| c) For Members holding shares in  | EVEN Number followed by Folio         |
| Physical Form.                    | Number registered with the company    |
|                                   | For example if folio number is 001*** |
|                                   | and EVEN is 101456 then user ID is    |
|                                   | 101456001***                          |

- 5. Password details for shareholders other than Individual shareholders are given below:
  - a) If you are already registered for e-Voting, then you can user your existing password to login and cast your vote.
  - b) If you are using NSDL e-Voting system for the first time, you will need to retrieve the 'initial password' which was communicated to you. Once you retrieve your 'initial password', you need to enter the 'initial password' and the system will force you to change your password.
  - c) How to retrieve your 'initial password'?
    - (i) If your email ID is registered in your demat account or with the company, your 'initial password' is communicated to you on your email ID. Trace the email sent to you from NSDL from your mailbox. Open the email and open the attachment i.e. a .pdf file. Open the .pdf file. The password to open the .pdf file is your 8 digit

|    |                                                                                                    | aliant ID (an NICDI account last 0 disits of aliant ID (an CDCI                                                                                                    |
|----|----------------------------------------------------------------------------------------------------|----------------------------------------------------------------------------------------------------|
|    |                                                                                                    | account or folio number for shares held in physical form. The .pdf<br>file contains your 'User ID' and your 'initial password'.                                                                               |
|    | (ii)                                                                                                 | If your email ID is not registered, please follow steps mentioned<br>below in <b>process for those shareholders whose email ids are not</b><br><b>registered</b>                                              |
| 6. | If you are have forgot                                                                               | unable to retrieve or have not received the "Initial password" or<br>ten your password:                                                                                                    |
|    | a) Click or<br>demat<br><u>www.ev</u>                                                                | " <u>Forgot User Details/Password?</u> "(If you are holding shares in your account with NSDL or CDSL) option available on <u>voting.nsdl.com</u> .                                                            |
|    | b) <u>Physica</u><br>mode) o                                                                         | <b>User Reset Password?</b> " (If you are holding shares in physical ption available on <u>www.evoting.nsdl.com</u> .                                                                                         |
|    | c) If you an<br>send a<br>number<br>etc.                                                             | re still unable to get the password by aforesaid two options, you can<br>request at <u>evoting@nsdl.co.in</u> mentioning your demat account<br>/folio number, your PAN, your name and your registered address |
|    | d) Member<br>the vote                                                                                | rs can also use the OTP (One Time Password) based login for casting s on the e-Voting system of NSDL.                                                                                                    |
| 7. | After entering your password, tick on Agree to "Terms and Conditions" by selecting on the check box. |                                                                                                    |
| 8. | Now, you w                                                                                           | rill have to click on "Login" button.                                                                                                    |

9. After you click on the "Login" button, Home page of e-Voting will open.

#### <u>Step 2: Cast your vote electronically and join General Meeting on NSDL e-Voting system.</u> How to cast your vote electronically and join General Meeting on NSDL e-Voting

- How to cast your vote electronically and join General Meeting on NSDL e-Voting system?
  - 1. After successful login at Step 1, you will be able to see all the companies "EVEN" in which you are holding shares and whose voting cycle and General Meeting is in active status.
  - 2. Select "EVEN" of company for which you wish to cast your vote during the remote e-Voting period and casting your vote during the General Meeting. For joining virtual meeting, you need to click on "VC/OAVM" link placed under "Join General Meeting".
  - 3. Now you are ready for e-Voting as the Voting page opens.
  - 4. Cast your vote by selecting appropriate options i.e. assent or dissent, verify/modify the number of shares for which you wish to cast your vote and click on "Submit" and also "Confirm" when prompted.
  - 5. Upon confirmation, the message "Vote cast successfully" will be displayed.

- 6. You can also take the printout of the votes cast by you by clicking on the print option on the confirmation page.
- 7. Once you confirm your vote on the resolution, you will not be allowed to modify your vote.

#### General Guidelines for shareholders

- 1. Institutional shareholders (i.e. other than individuals, HUF, NRI etc.) are required to send scanned copy (PDF/JPG Format) of the relevant Board Resolution/ Authority letter etc. with attested specimen signature of the duly authorized signatory(ies) who are authorized to vote, to the Scrutinizer by e-mail to bskashtwal@gmail.com with a copy marked to evoting@nsdl.co.in.
- 2. It is strongly recommended not to share your password with any other person and take utmost care to keep your password confidential. Login to the e-voting website will be disabled upon five unsuccessful attempts to key in the correct password. In such an event, you will need to go through the "Forgot User Details/Password?" or "Physical User Reset Password?" option available on www.evoting.nsdl.com to reset the password.
- In case of any queries, you may refer the Frequently Asked Questions (FAQs) for Shareholders and e-voting user manual for Shareholders available at the download section of <u>www.evoting.nsdl.com</u> or call on toll free no.: 1800 1020 990 and 1800 22 44 30 or send a request to Amit Vishal at <u>evoting@nsdl.co.in</u>

Process for those shareholders whose email ids are not registered with the depositories for procuring user id and password and registration of e mail ids for e-voting for the resolutions set out in this notice:

- 1. In case shares are held in physical mode please registered your email id with RTA procedure as given above.
- 2. In case shares are held in demat mode, please generate password procedure as given in e-voting instruction.
- 3. <u>Individual shareholders holding securities in demat mode are allowed to vote</u> through their demat account maintained with Depositories and Depository <u>Participants. Shareholders are required to update their mobile number and email ID</u> correctly in their demat account in order to access e-Voting facility.

# THE INSTRUCTIONS FOR MEMBERS FOR e-VOTING ON THE DAY OF THE EGM/AGM ARE AS UNDER:-

1. The procedure for e-Voting on the day of the EGM/AGM is same as the instructions mentioned above for remote e-voting.

- 2. Only those Members/ shareholders, who will be present in the EGM/AGM through VC/OAVM facility and have not casted their vote on the Resolutions through remote e-Voting and are otherwise not barred from doing so, shall be eligible to vote through e-Voting system in the EGM/AGM.
- 3. Members who have voted through Remote e-Voting will be eligible to attend the EGM/AGM. However, they will not be eligible to vote at the EGM/AGM.
- 4. The details of the person who may be contacted for any grievances connected with the facility for e-Voting on the day of the EGM/AGM shall be the same person mentioned for Remote e-voting.

# INSTRUCTIONS FOR MEMBERS FOR ATTENDING THE EGM/AGM THROUGH VC/OAVM ARE AS UNDER:

- 1. Member will be provided with a facility to attend the EGM/AGM through VC/OAVM through the NSDL e-Voting system. Members may access by following the steps mentioned above for Access to NSDL e-Voting system. After successful login, you can see link of "VC/OAVM link" placed under "Join General meeting" menu against company name. You are requested to click on VC/OAVM link placed under Join General Meeting menu. The link for VC/OAVM will be available in Shareholder/Member login where the EVEN of Company will be displayed. Please note that the members who do not have the User ID and Password for e-Voting or have forgotten the User ID and Password may retrieve the same by following the remote e-Voting instructions mentioned in the notice to avoid last minute rush.
- 2. Members are encouraged to join the Meeting through Laptops for better experience.
- 3. Further Members will be required to allow Camera and use Internet with a good speed to avoid any disturbance during the meeting.
- 4. Please note that Participants Connecting from Mobile Devices or Tablets or through Laptop connecting via Mobile Hotspot may experience Audio/Video loss due to Fluctuation in their respective network. It is therefore recommended to use Stable Wi-Fi or LAN Connection to mitigate any kind of aforesaid glitches.
- 5. Shareholders who would like to express their views/have questions may send their questions on or before 13/07/2023 in advance mentioning their name demat account number/folio number, email id, mobile number at <u>info@amritcorp.com</u> or <u>pkdas@amritcorp.com</u>. The same will be replied by the company suitably.

#### **General Instructions**

- i. A person, whose name is recorded in the register of members or in the register of beneficial owners maintained by the depositories as on the cut-off date only shall be entitled to avail the facility of remote e-voting as well as voting at the AGM through ballot paper.
- Shri Baldev Singh Kashtwal, Practicing Company Secretary (Membership No. FCS-3616 & CP No. 3169), has been appointed for as the Scrutinizer for providing facility to the members of the Company to scrutinize the voting and remote e-voting process in a fair and transparent manner.
- iii. The Chairman shall, at the AGM, at the end of discussion on the resolutions on which voting is to be held, allow voting with the assistance of scrutinizer, for all those members who are present VC / OAVM at the AGM but have not cast their votes by availing the remote e-voting facility.
- iv. The Scrutinizer shall after the conclusion of voting at the AGM, will first count the votes cast at the meeting and thereafter unblock the votes cast through remote e-voting in the presence of at least two witnesses not in the employment of the Company and shall make, not later than three days of the conclusion of the AGM, a consolidated scrutinizer's report of the total votes cast in favour or against, if any, to the Chairman or a person authorized by him in writing, who shall countersign the same and declare the result of the voting forthwith.
- v. The Results declared alongwith the report of the Scrutinizer shall be placed on the website of the Company <u>www.amritcorp.com</u> and on the website of NSDL immediately after the declaration of result by the Chairman or a person authorized by him in writing.